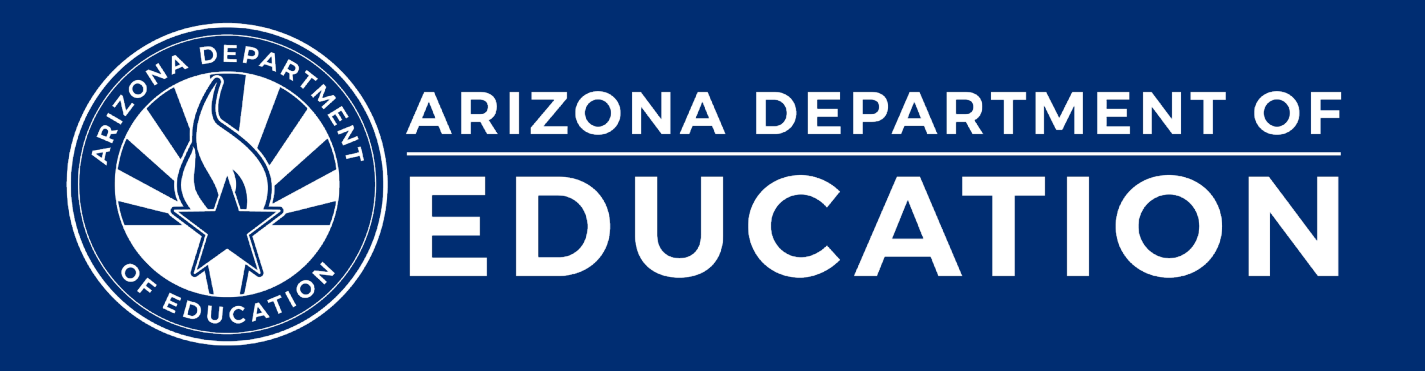

ESS Data Management January 2024

### Before we get started, here are a few reminders:

• To enable Zoom closed captions, click the Closed Caption icon.

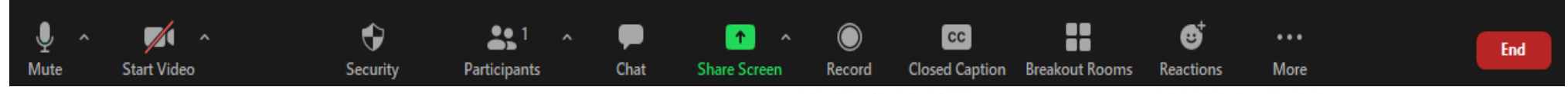

- To view the ASL Interpreter, select the Interpretation icon.
- To pin the video of an ASL Interpreter at the top of the meeting window, hover over the video of the ASL interpreter and click "Pin."
- Please stay muted throughout the presentation.
- There will be a Q&A session at the end.
- We will post this webinar recording on the ESS Data Management website.

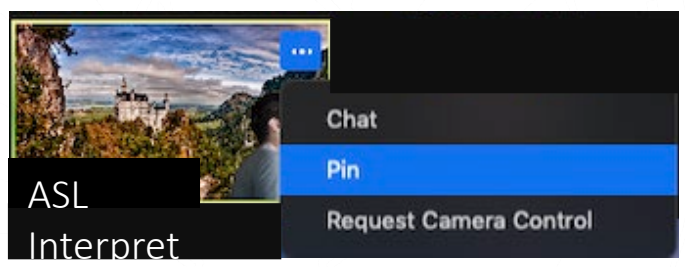

Leave

## Agenda

- Reminders
- Trending Topics
- Top 3 Integrity Errors
- SPED Reports
- Out-of-Scope Topics
- Q&A

# Reminders

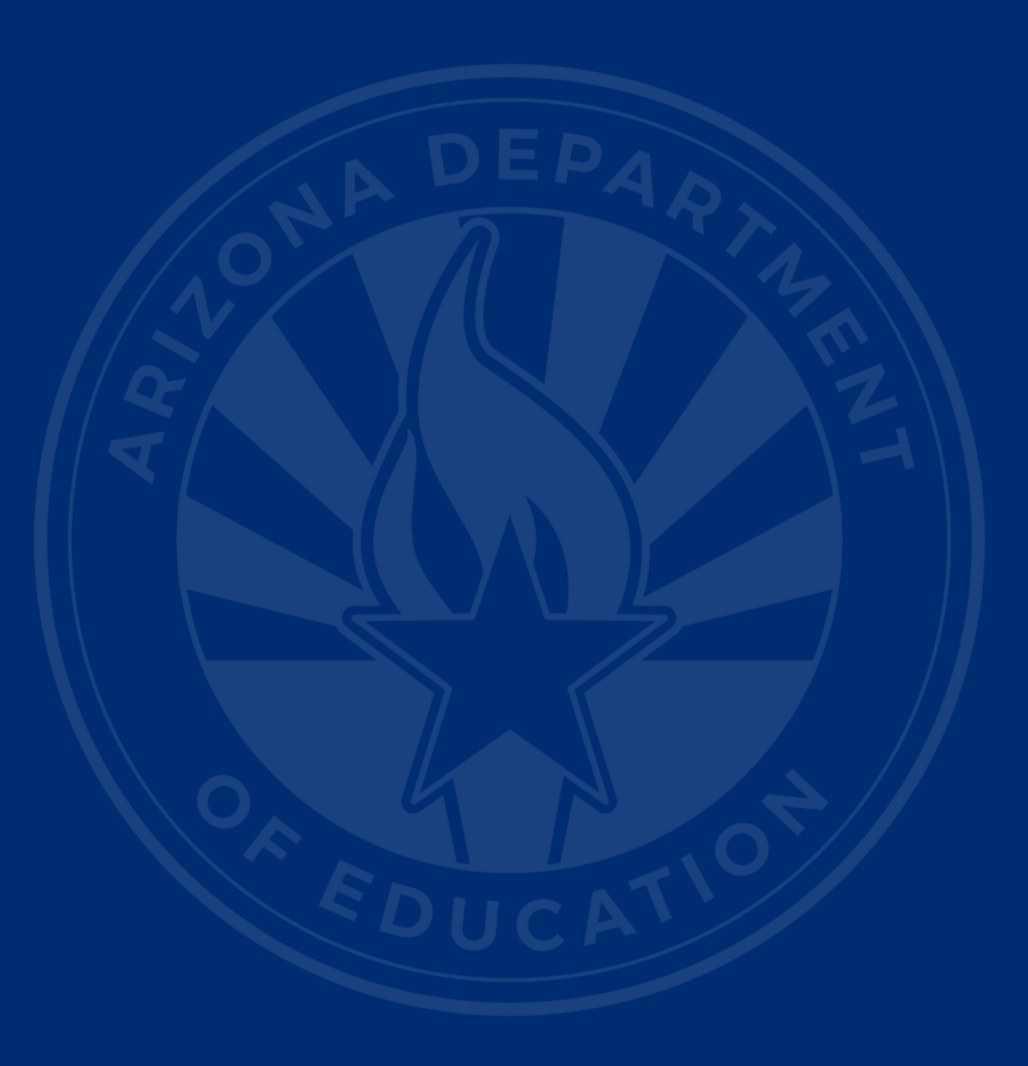

### **January Reminders**

- <u>Discipline Guidance Update</u>
- AzEDS Training from December
- October 1 SPED Child Count Phase II
   video recording

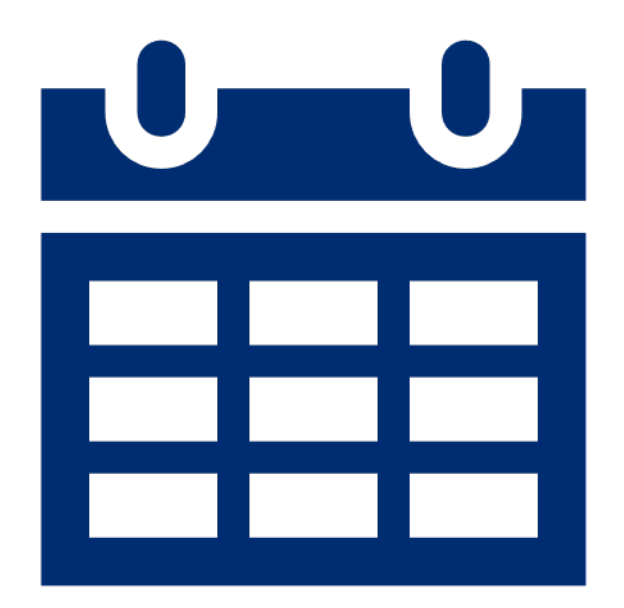

# **Trending Topics**

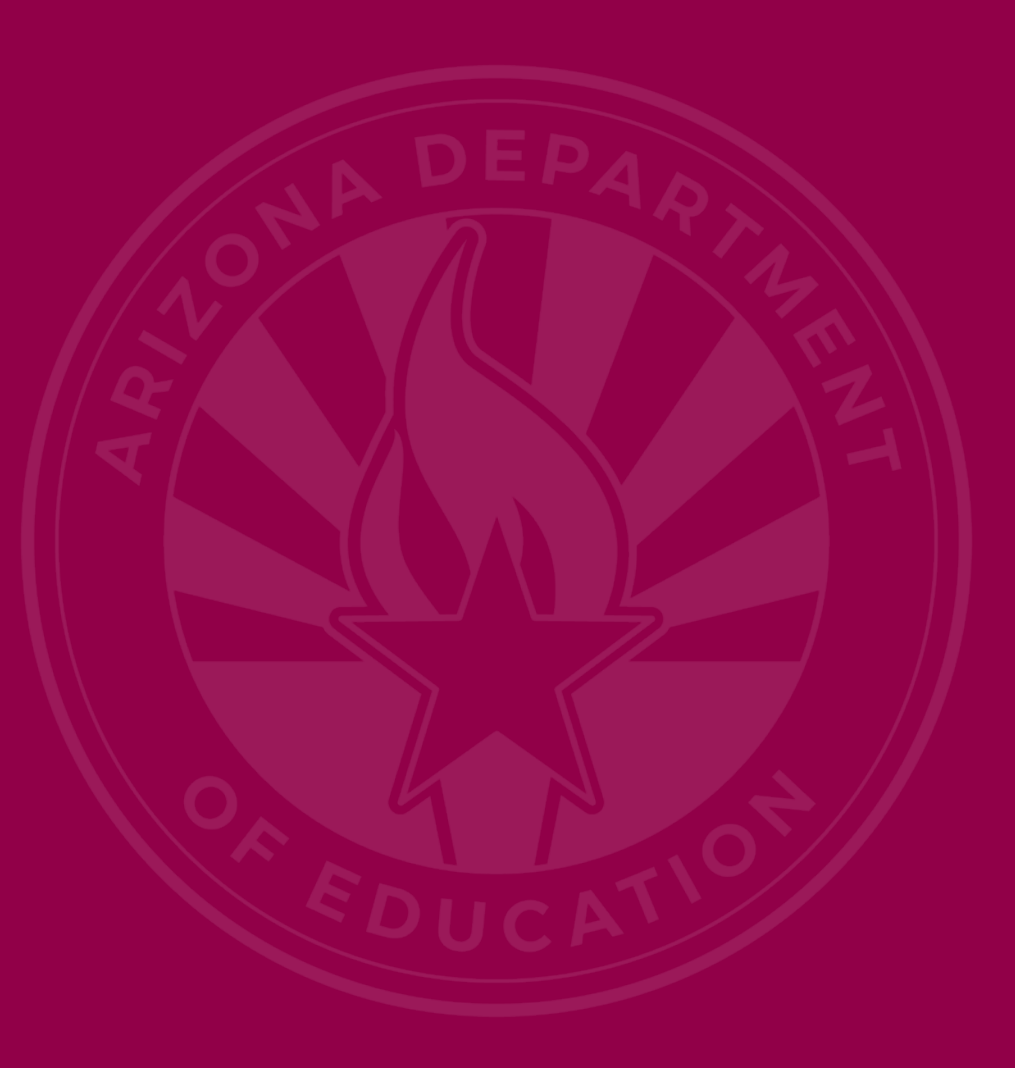

### **SSID** Generation

- Use cases in Arizona require students to have State Student IDs (SSIDs) generated for documentation purposes when entering the Arizona State Schools for the Deaf and the Blind (ASDB)
  - Students may potentially never attend any days in a school district, but an evaluation by the PEA must have been completed in this scenario
  - State Student IDs are required to process the voucher and initiate the process of handoff to ASDB

### **SSID** Generation Continued

- State Student ID generation also applies to students who receive educational services or assistance from a PEA, even if the child does not enroll and attend the public school
  - Example: Equitable services, IDEA Part C to B transitions, and evaluations rendered by school districts for children residing within their boundaries (including Proportionate Share)

## **IDEA** Parent

- New in AzEDS for FY24
- <u>Blog post</u>, July 2023
- <u>34 CFR § 300.30</u>
- Multiple parents; must oversee IEP
- Future enhancements include:
  - Self
  - Surrogate parent

## Backdating/Postdating SPED Dates

- Report what is happening to students
- All needs/LRE should align with evaluation dates
- DD and integrity error -40072
- October 1 child count manual
- Exit dates and reasons

# **Top 3 Integrity Errors**

### Integrity Error -40055

- Error Message:
  - Invalid exit code combination; refer to the SPED Exit Validation matrix.
- Common Issues
  - 109 errors at time of report
  - Incorrect use of SPED07 Dropout
- Possible Solution
  - If withdrawing student from site with W1 (transfer), use SPED05 Moved, known to be continuing.

## Integrity Error -40055 (Slide 2 of 3)

#### SPED72 – Filtered by District of Residence

| District<br>Student ID                            | State<br>Student ID | Last Name          | First Name     | Middle<br>Initial   | DOB                 | Gender              | Ethnicity         | Race                | Grade                            | ELL' DOR CTDS                   | FED SPED<br>Pass/Fail | State SPED<br>Pass/Fail | Warning |
|---------------------------------------------------|---------------------|--------------------|----------------|---------------------|---------------------|---------------------|-------------------|---------------------|----------------------------------|---------------------------------|-----------------------|-------------------------|---------|
| 100                                               | 1000                | 101010             |                |                     | 1000                |                     | н                 | White               | 7                                | Y                               | FAIL                  | PASS                    | NO      |
|                                                   | Need                | Need Entry<br>Date | Need Exit Date | FED Primary<br>Need | Ancillary<br>Need   | LRE Code            | LRE Entry<br>Date | LRE Exit<br>Date    | LRE<br>Exit<br>Code <sup>2</sup> | Primary/<br>Secondary<br>School | Resident<br>School ID | -                       |         |
|                                                   | SLD                 | 08/03/23           | 11/21/23       | Y                   | Ν                   | А                   | 08/03/23          | 11/21/23            | SPED07                           | Р                               | 100                   |                         |         |
|                                                   |                     |                    |                |                     |                     |                     |                   | $\langle$           |                                  |                                 |                       |                         |         |
|                                                   |                     |                    |                |                     |                     |                     |                   |                     |                                  |                                 |                       |                         |         |
| STUD10 – Data Type: School Enrollment Information |                     |                    |                |                     |                     |                     |                   |                     |                                  |                                 |                       |                         |         |
| District<br>Student ID                            | State<br>Student I  | D Last Name        | First Name Mi  | ddle Name D         | irth Men<br>ate Typ | nb Enroll<br>e Code | CalendarCode      | Start Ex<br>Date Co | de Date                          |                                 |                       |                         |         |
| 1000                                              |                     | 200                |                |                     | M                   | E2                  | sin.              | 08/03/23 W          | 1 11/21/23                       |                                 |                       |                         |         |

### Integrity Error -40055 (Slide 3 of 3)

|      |                                                                    | SPED Exit Validation Matrix                                                                                                    |        |                |                                             |                                                                                                    |            |                                         |                                                                                                    |  |  |  |  |  |  |
|------|--------------------------------------------------------------------|----------------------------------------------------------------------------------------------------|--------|----------------|---------------------------------------------|----------------------------------------------------------------------------------------------------|------------|-----------------------------------------|----------------------------------------------------------------------------------------------------|--|--|--|--|--|--|
|      |                                                                    |                                                                                                    |        |                | Wit                                         | hdrawal Codes                                                                                                    |            |                                         |                                                                                                    |  |  |  |  |  |  |
|      |                                                                    | W7 Graduated<br>W14 GCD eligible<br>W15 GCD awarded<br>W17 GCD, not attending AZ university full-time<br>W18 GCD, not attending AZ community college full-time<br>W19 GCD, not enrolled in full-time CTE program<br>W20 GCD awarded, no post GCD participation | W6 Age | W8<br>Deceased | W1 Transfer<br>W10 Transfer to<br>detention | W9 Transfer to be<br>hometaught<br>W21 Transfer to out-of-<br>state school<br>W22 Transferred to<br>school in another<br>country | W2 Illness | W3 Expelled or long-<br>term suspension | W4 Absence status unknown<br>W5 Dropout<br>W11 GED<br>W12 Vocational School<br>W41 Parent withdraw no notification from new school<br>W51 Student under 16 withdrawn and does not intend<br>to complete requirements for high school diploma |  |  |  |  |  |  |
|      | SPED01 Transfer<br>to regular<br>education                         | N/A                                                                                                    | N/A    | N/A            | N/A                                         | N/A                                                                                                    | N/A        | N/A                                     | N/A                                                                                                    |  |  |  |  |  |  |
|      | SPED02<br>Graduated                                                | yes                                                                                                    | no     | no             | no                                          | no                                                                                                    | no         | no                                      | no                                                                                                    |  |  |  |  |  |  |
|      | SPED03 Reached<br>maximum age                                      | no                                                                                                    | yes*   | no             | no                                          | no                                                                                                    | no         | no                                      | no                                                                                                    |  |  |  |  |  |  |
|      | SPED04 Died                                                        | no                                                                                                    | no     | yes            | no                                          | no                                                                                                    | no         | no                                      | no                                                                                                    |  |  |  |  |  |  |
| 2000 | SPED05 Moved,<br>known to be<br>continuing                         | no                                                                                                    | no     | no             | yes                                         | yes                                                                                                    | no         | no                                      | no                                                                                                    |  |  |  |  |  |  |
| 5    | SPED07 Dropout                                                     | no                                                                                                    | no     | no             | no                                          | no                                                                                                    | yes        | yes                                     | yes                                                                                                    |  |  |  |  |  |  |
|      | SPED09 Ends one<br>LRE but starts<br>another                       | N/A                                                                                                    | N/A    | N/A            | N/A                                         | N/A                                                                                                    | N/A        | N/A                                     | N/A                                                                                                    |  |  |  |  |  |  |
|      | SPED10<br>Withdrawn by<br>parent request and<br>no longer enrolled | no                                                                                                    | yes*   | no             | no                                          | yes*                                                                                                    | yes*       | no                                      | no                                                                                                    |  |  |  |  |  |  |
|      | SPED11 Expelled<br>but still receiving<br>services                 | no                                                                                                    | no     | no             | no                                          | no                                                                                                    | no         | yes                                     | no                                                                                                    |  |  |  |  |  |  |
|      | SPED13 End of<br>school year                                       | no                                                                                                    | no     | no             | no                                          | no                                                                                                    | no         | no                                      | no                                                                                                    |  |  |  |  |  |  |
|      | SPED14 No longer<br>eligible for PS<br>Special Education           | no                                                                                                    | no     | no             | no                                          | yes*                                                                                                    | yes*       | no                                      | no                                                                                                    |  |  |  |  |  |  |

\* SPED Exit Code 3 can oly be used for students 21 yrs or older.
\* SPED Exit Code 10 can only be used with PS, K, and UE grades.

\* SPED Exit Code 14 can only be used with PS grade.

## Integrity Error -40044

### • Error Message:

• There is more than one Least Restrictive Environment (LRE) code specified at a single point in time for this need.

### • Common Issue:

- 58 errors at time of report
- New needs/re-evaluation trigger new LRE

### • Possible Solution:

• Delete duplicate LRE, assuming no change.

### Integrity Error -40044 Continued

#### SPED72 – SPED Participation Report

| District<br>Student ID | State<br>Student ID | Last Name  | First Name | Middle<br>Initial | DOB    | Gender | Ethnicity | Race  | Grade | ELL | DOR CTDS     | FED SPED<br>Pass/Fail | State SPED<br>Pass/Fail | Warning |
|------------------------|---------------------|------------|------------|-------------------|--------|--------|-----------|-------|-------|-----|--------------|-----------------------|-------------------------|---------|
|                        | 1000                | Sectors 11 | Real-March |                   | 140.00 |        | н         | White | 8     | Y   | A 44 4 4 4 4 | FAIL                  | FAIL                    | NO      |

|   | Need | Need Entry<br>Date | Need Exit Date | FED Primary<br>Need | Ancillary<br>Need | LRE Code | LRE Entry<br>Date | LRE Exit<br>Date | LRE<br>Exit<br>Code <sup>2</sup> | Primary/<br>Secondary<br>School | Resident<br>School ID |
|---|------|--------------------|----------------|---------------------|-------------------|----------|-------------------|------------------|----------------------------------|---------------------------------|-----------------------|
| 1 | ОНІ  | 11/30/23           | 05/22/24       | Y                   | Ν                 | А        | 08/03/23          | 05/22/24         | SPED13                           | Р                               | 100                   |
|   | ОНІ  | 11/30/23           | 05/22/24       | Y                   | Ν                 | А        | 11/30/23          | 05/22/24         | SPED13                           | P                               | - 675                 |
|   | SLD  | 08/03/23           | 11/29/23       | Y                   | Ν                 | A        | 08/03/23          | 05/22/24         | SPED13                           | Р                               | -00                   |

## Integrity Error -40072

### • Error Message:

• Student Need of DD must be re-evaluated and have an exit date prior to the student's 10th birthday.

### • Common Issue:

- 72 errors at time of report
- Re-evaluation needs to be completed

### • Possible Solution:

• Complete evaluation prior to student's 10<sup>th</sup> birthday.

# **SPED** Reports

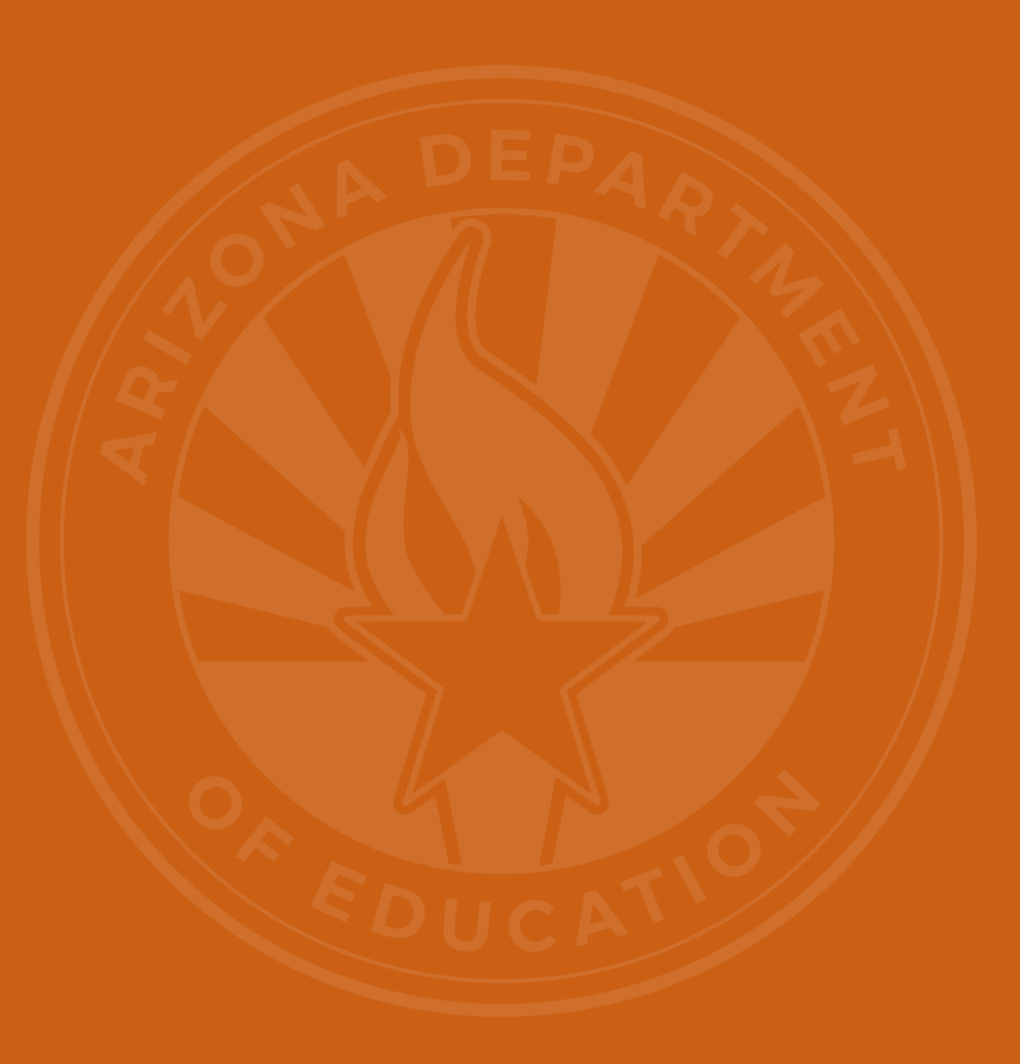

## SPED Reports 101 Focus: SPED07

### • SPED07

Home

Available in the October 1 Data Collection application, accessed
 through the Exceptional Student Services Portal

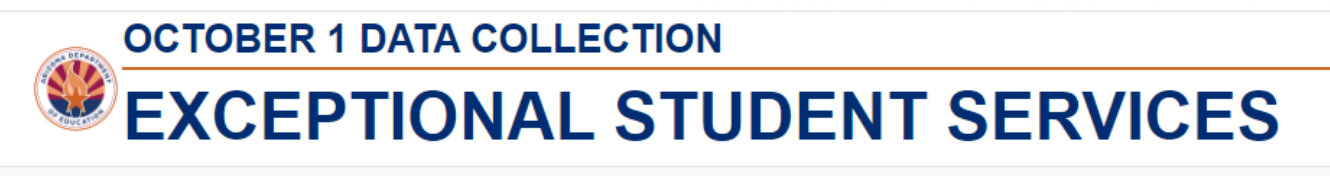

Data Entry - Reports Management - Help Welcome, McLeod , Bekah -

 Only available to PEAs who have submitted their verification count in Phase 1

FY 2023 - 2024

- Includes students whose records are passing integrity and enrolled in SPED over the October 1 count date
- Unduplicated, based on Federal Primary Need Indicator (FPNI), except Deaf-Blind (DB)
- Updated daily based on the previous night's integrity processing in AzEDS
- Will be used as the final data source as of the reconciliation due date, January 24, 2024

## SPED07 Report Example

#### Arizona Department of Education - Special Education Census SPED07 Report (Data Extracted on 12/04/23) Unduplicated Count of Students on 10/1/2023

Agency: Mt Humphrey Unified District (16-02-56-000)

|       | Entity ID                | CTDS         | Name                         | Student ID | DOB        | Entered   | Exited     | Category | AgeOnCtDate | Gender | Ethnicity | Race | Grade | ELL | Svc |
|-------|--------------------------|--------------|------------------------------|------------|------------|-----------|------------|----------|-------------|--------|-----------|------|-------|-----|-----|
|       | Age 3-5 (Preschool Only) |              |                              |            |            |           |            |          |             |        |           |      |       |     |     |
|       | 25600                    | 16-02-56-104 | America, Captin              | 123456     | 7/11/2018  | 8/12/2023 | 5/23/2024  | DD       | 5           | М      | NH        | BL   | PS    | N   | PA1 |
|       |                          |              | Age 3-5 (Preschool Only)     | 1          |            |           |            |          |             |        |           |      |       |     |     |
|       | Age 6-21 (Age 5 KG incl  | luded)       |                              |            |            |           |            |          |             |        |           |      |       |     |     |
|       | 25600                    | 16-02-56-104 | Commander, Cobra             | 213478     | 4/9/2015   | 8/12/2023 | 11/21/2023 | OHI      | 8           | М      | HL        | WH   | 3     | N   | В   |
|       | 25600                    | 16-02-56-104 | Woman, Wonder                | 241198     | 7/2/2014   | 8/12/2023 | 5/23/2024  | SLD      | 9           | F      | NH        | Ы    | 4     | Ν   | Α   |
|       | 25600                    | 16-02-56-104 | Ranger, Blue                 | 202341     | 4/13/2012  | 8/12/2023 | 5/23/2024  | ED       | 11          | М      | NH        | WH   | 6     | Y   | В   |
|       | 25600                    | 16-02-56-104 | Man, Invisible               | 265221     | 7/7/2011   | 8/12/2023 | 5/23/2024  | А        | 12          | М      | HL        | WH   | 7     | Ν   | Α   |
|       | 25601                    | 16-02-56-205 | Prime, Optimus               | 199354     | 10/29/2008 | 8/12/2023 | 11/21/2023 | SLD      | 14          | М      | NH        | BL   | 10    | Ν   | В   |
|       |                          |              | Age 6-21 (Age 5 KG included) | 5          |            |           |            |          |             |        |           |      |       |     |     |
| Total |                          |              | Agency Total                 | 6          |            |           |            |          |             |        |           |      |       |     |     |

## SPED Reports 101 Focus: SPED73

AZEDS System Status Reports St

#### • SPED73

| Reports |
|---------|
|---------|

| Student Detail                         |
|----------------------------------------|
| Accountability                         |
| Special Education                      |
| SPED10 - SPED Data Verification Report |
| SPED11 – Preschool Outcomes Report     |
| SPED50 – SPED Concurrency Report       |
| SPED72 – SPED Participation Report     |
| SPED73 - October 1 FED SPED Report     |
| SPED74 - SPED Exit Report              |
| SPED99 - SPED Orphan Data Report       |
|                                        |

| Calendar           |                               |
|--------------------|-------------------------------|
| 0СТ1               |                               |
| Disciplin          | e                             |
| DISC10 –<br>Report | Discipline Data Verification  |
| DISC72 -           | Discipline Validation Report  |
| INTEG55            | Discipling Incident Integrity |

- Accessed in the AzEDS Portal, under the Special Education menu option
- Updated daily after integrity processing
- FED/SPED report filtered by District of Attendance (DOA) or District of Residence (DOR)
- Used to verify SPED students served on October 1 for submitting your PEAs child count
- Students are categorized into three sections:
  - Included in the October 1 count
  - Excluded due to failing FED/SPED and/or Membership Integrity
  - Unknown error pool

## SPED Report Example

| SPED73 - OCT1 FED SPED   | Mt. Humphrey Unified District (0001)      | CTDS: 16-02-56-000               |
|--------------------------|-------------------------------------------|----------------------------------|
| Fiscal Year: 2024        | SPED73 - October 1 FED SPED Report by DOR | Page: 1 of 3                     |
| School Year: 2023 - 2024 |                                           | Report Date: 12/04/2023 08:52 AM |

School CTDS: 16-02-56-104

#### School Name: Mt. Humphrey Elementary School (25600)

| OCT1 FED SPED<br>Status | District<br>Student ID | State<br>Student ID | Last Name | First Name         | Middle Initial | DOB                 | AGE October<br>1 | Gender            | Ethnicity     | Race                           | Grade                           | EL1               | DOR CTDS                  | DOR ID     | DOR Name                         |
|-------------------------|------------------------|---------------------|-----------|--------------------|----------------|---------------------|------------------|-------------------|---------------|--------------------------------|---------------------------------|-------------------|---------------------------|------------|----------------------------------|
| Ν                       | 309868                 | 2258333             | Ranger    | Pink               |                | 01/05/18            | 5                | F                 | Non-H         | WHL                            | PS                              | Ν                 | 16-02-56-000              | 0001       | Mt. Humphrey<br>Unified District |
|                         |                        |                     | Need      | Need Entry<br>Date | Need Exit Date | FED Primary<br>Need | LRE Code         | LRE Entry<br>Date | LRE Exit Date | SPED Exit<br>Code <sup>2</sup> | Primary/<br>Secondary<br>School | Oct1Error<br>Code | Oct1Reason                | _          |                                  |
|                         |                        |                     | SLI       | 08/12/23           | 05/23/24       | Y                   | PA1              | 08/12/23          | 05/23/24      | SPED13                         | P - Primary                     | EXR01             | EXR01-Student failed AzED | S data int | egrity rules.                    |
| OCT1 FED SPED<br>Status | District<br>Student ID | State<br>Student ID | Last Name | First Name         | Middle Initial | DOB                 | AGE October<br>1 | Gender            | Ethnicity     | Race                           | Grade                           | EL1               |                           | DOR ID     | DOR Name                         |
| Y                       | 331130                 | 123456              | America   | Captain            |                | 07/11/18            | 5                | М                 | Non-H         | BL                             | PS                              | Ν                 | 16-02-56-000              | 0001       | Mt. Humphrey<br>Unified District |
|                         |                        |                     | Need      | Need Entry<br>Date | Need Exit Date | FED Primary<br>Need | LRE Code         | LRE Entry<br>Date | LRE Exit Date | SPED Exit<br>Code <sup>2</sup> | Primary/<br>Secondary<br>School | Oct1Error<br>Code | Oct1Reason                | _          |                                  |
|                         |                        |                     | DD        | 08/12/23           | 05/23/24       | Υ                   | PA1              | 08/12/23          | 05/23/24      | SPED13                         | P - Primary                     |                   |                           | _          |                                  |
| OCT1 FED SPED<br>Status | District<br>Student ID | State<br>Student ID | Last Name | First Name         | Middle Initial | DOB                 | AGE October<br>1 | Gender            | Ethnicity     | Race                           | Grade                           | EL1               | DOR CTDS                  | DOR ID     | DOR Name                         |
| N                       | 331044                 | 280045              | Wayne     | Bruce              |                | 02/15/18            | 5                | М                 | Non-H         | WH                             | PS                              | Ν                 | 16-02-56-000              | 0001       | Mt. Humphrey<br>Unified District |
|                         |                        |                     | Need      | Need Entry<br>Date | Need Exit Date | FED Primary<br>Need | LRE Code         | LRE Entry<br>Date | LRE Exit Date | SPED Exit<br>Code <sup>2</sup> | Primary/<br>Secondary<br>School | Oct1Error<br>Code | Oct1Reason                | _          |                                  |
|                         |                        |                     | SLI       | 08/12/23           | 05/23/24       | Y                   | PA1              | 08/12/23          | 05/23/24      | SPED13                         | P - Primary                     | EXR01             | EXR01-Student failed AzED | S data int | egrity rules.                    |

Snapshot Date:12/03/2023 09:20 PM

### How Do I Get Access to SPED Reports?

- You must have an ADEConnect account
- Request the AzEDS Data Coordinator: SPED Reports role from your local ADEConnect Entity Administrator to view AzEDS Reports
- To view the SPED07 report in the October 1 Data Collection application, request the ESS October 1 Data Collection: LEA User role from your Entity Administrator
- Email the <u>ADE Support Inbox</u> for assistance with ADEConnect
- Email the ESS Data Management Inbox for assistance with ESS data applications

# **Out-of-Scope Topics**

### **Out-of-Scope Topics Requests**

- <u>Post School Outcomes</u> (PSO)
  - <u>ESSTransition@azed.gov</u>
  - (602) 542-2817
- Alternative Assessment
  - <u>AlternateAssessment@azed.gov</u>
  - (602) 542-8239

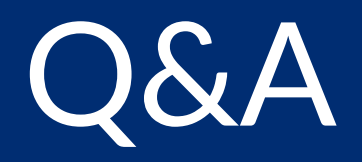

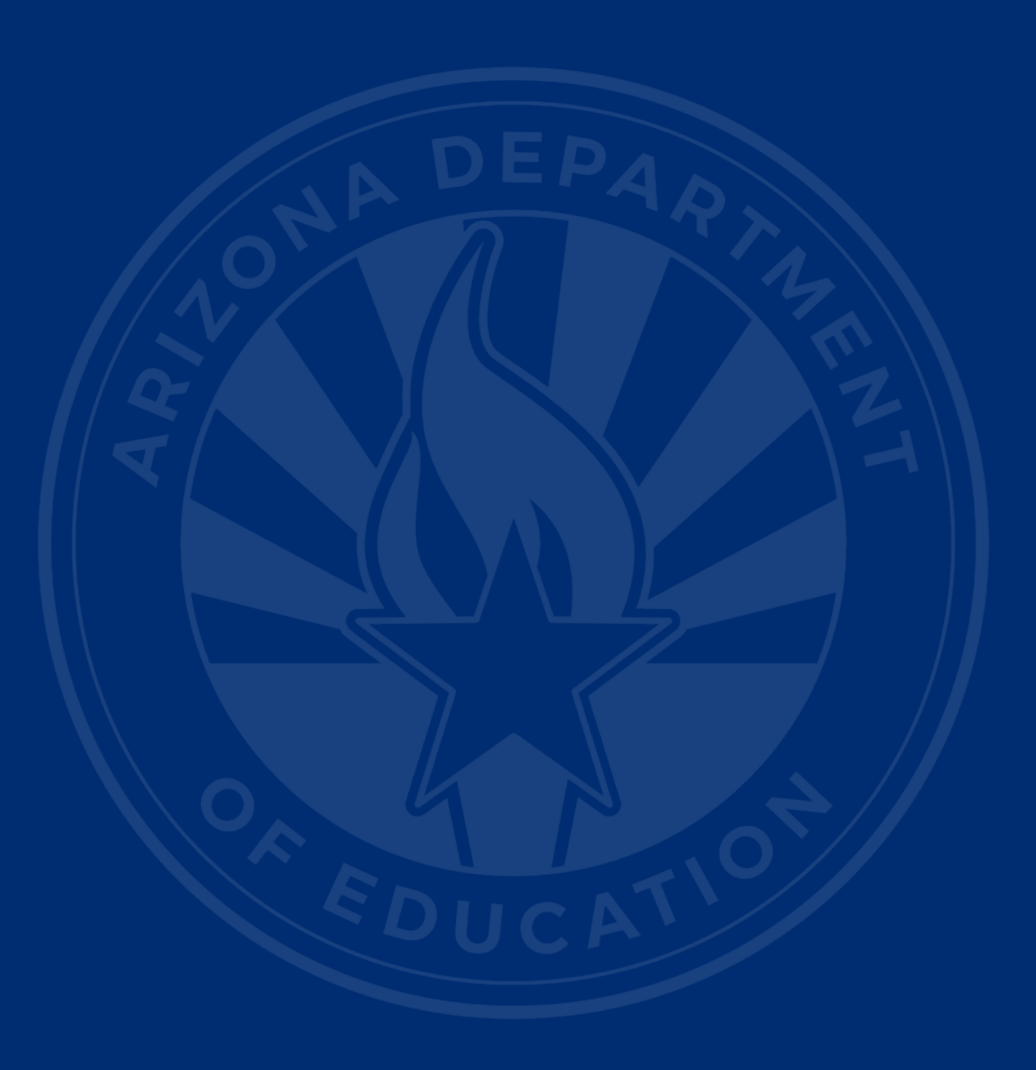

#### **ADEConnect Support**

(602) 542-7378

#### ESS Data Management Inbox (602) 542-3962

#### Subscribe to stay informed:

Data Management Alerts Data Management YouTube Channel

# Thank You